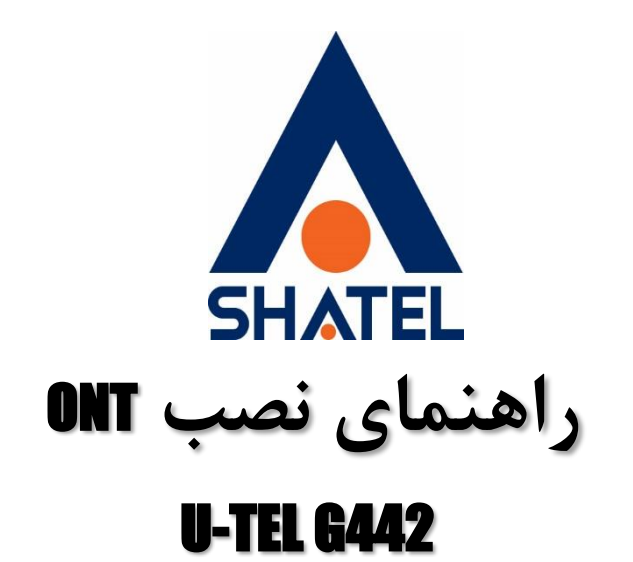

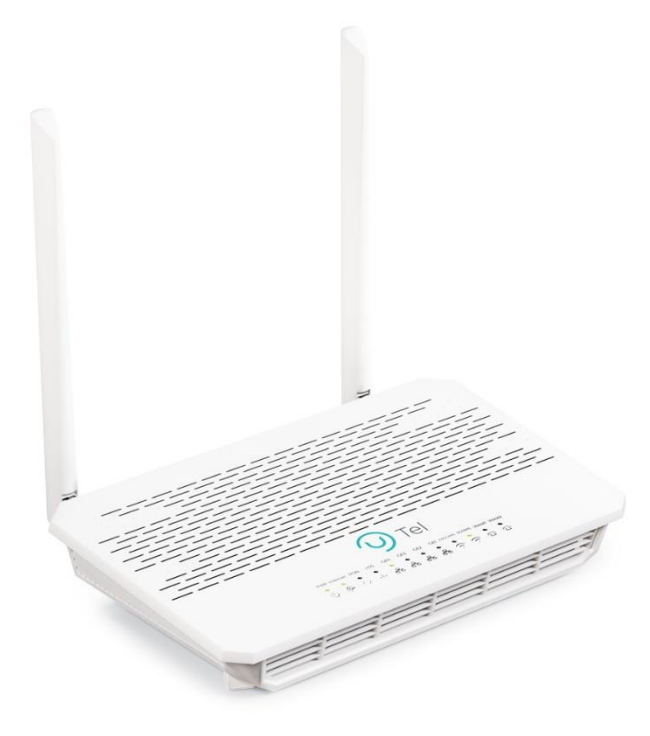

راهنمای نصب **U-TEL G442 ONT** تاریخ تنظیم : دی ۱۴۰۲ گروه شرکتهای شاتل

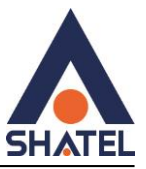

#### <u>فهرست مطالب</u>

مشخصات فيزيكي ONT ورود به تنظيمات ONT صفحه Status مشاهده Receive Power تنظيمات اينترنت تنظیمات وایرلس باند ۲/٤ گیگاهرتز پیدا کردن کانال های خلوت تر روی باند ۲/٤ تنظیمات وایرلس باند ۵ گیگاهرتز تنظيمات LAN تنظيمات DHCP تنظيمات Port Forward تنظيمات DMZ PING گرفتن از داخل کنسول trace گرفتن از داخل کنسول ريبوت کردن ONT ریست کردن و بک آپ گرفتن تنظیمات از داخل کنسول تغيير رمز پيش فرض كنسول ONT تنظيمات ACS ONT کردن Upgrade

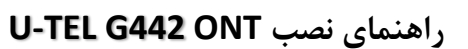

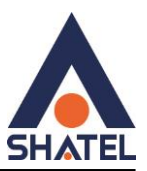

مشخصات فیزیکی ONT

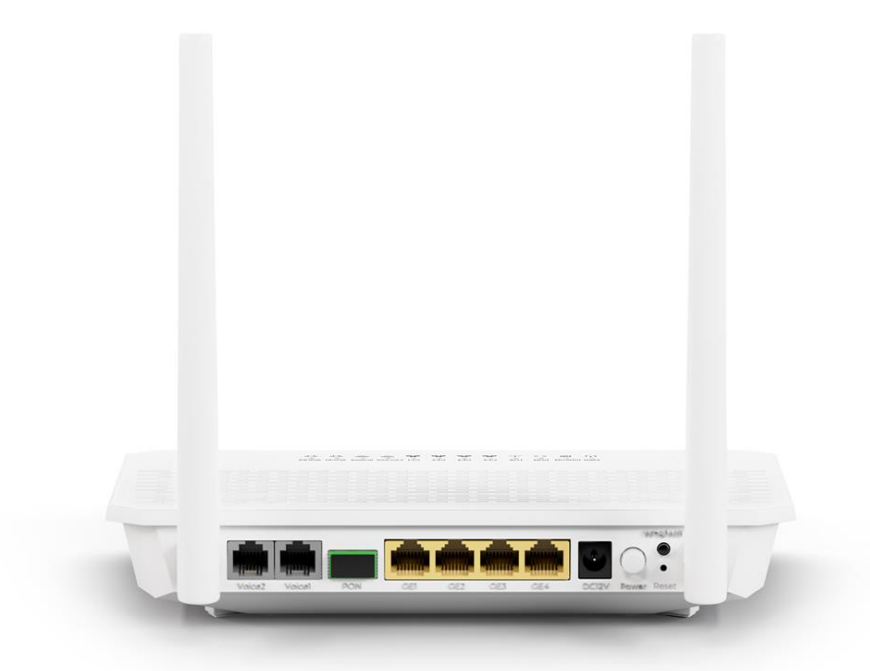

پورت های ONT از سمت راست به شرح زیر هستند :

- آداپتور برق برای اتصال دستگاه به برق
- پورت های LAN برای اتصال سیستم کامپیوتری به ONT از طریق کابل شبکه
  - پورت PON برای اتصال کابل فیبر نوری به ONT
- پورت voice در صورتی که سرویس voip استفاده میکنید از این پورت استفاده کنید .

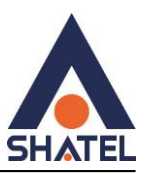

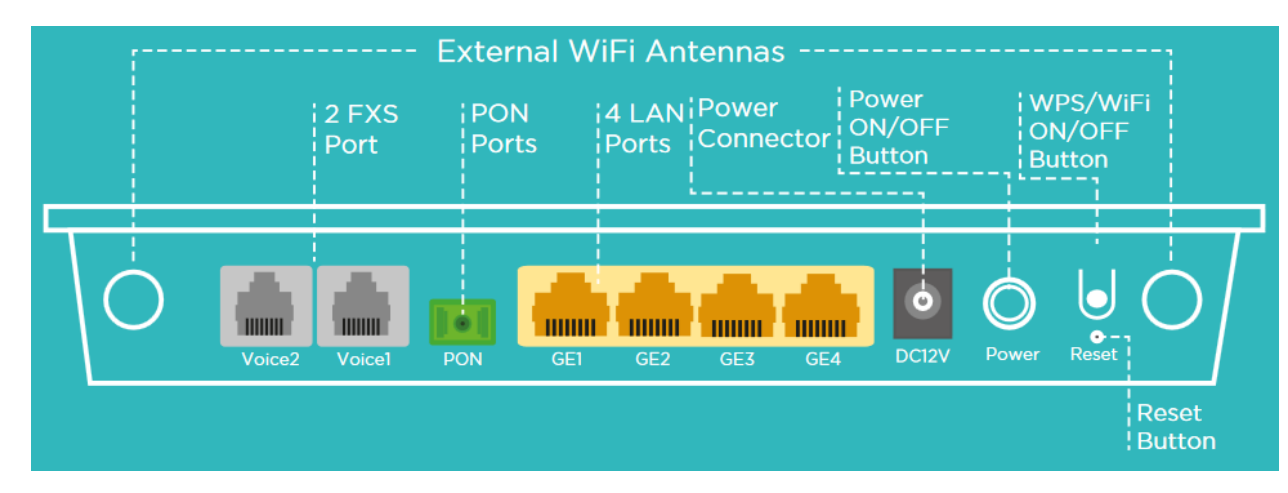

# تصویر راهنمای تنظیمات ONT موجود در جعبه:

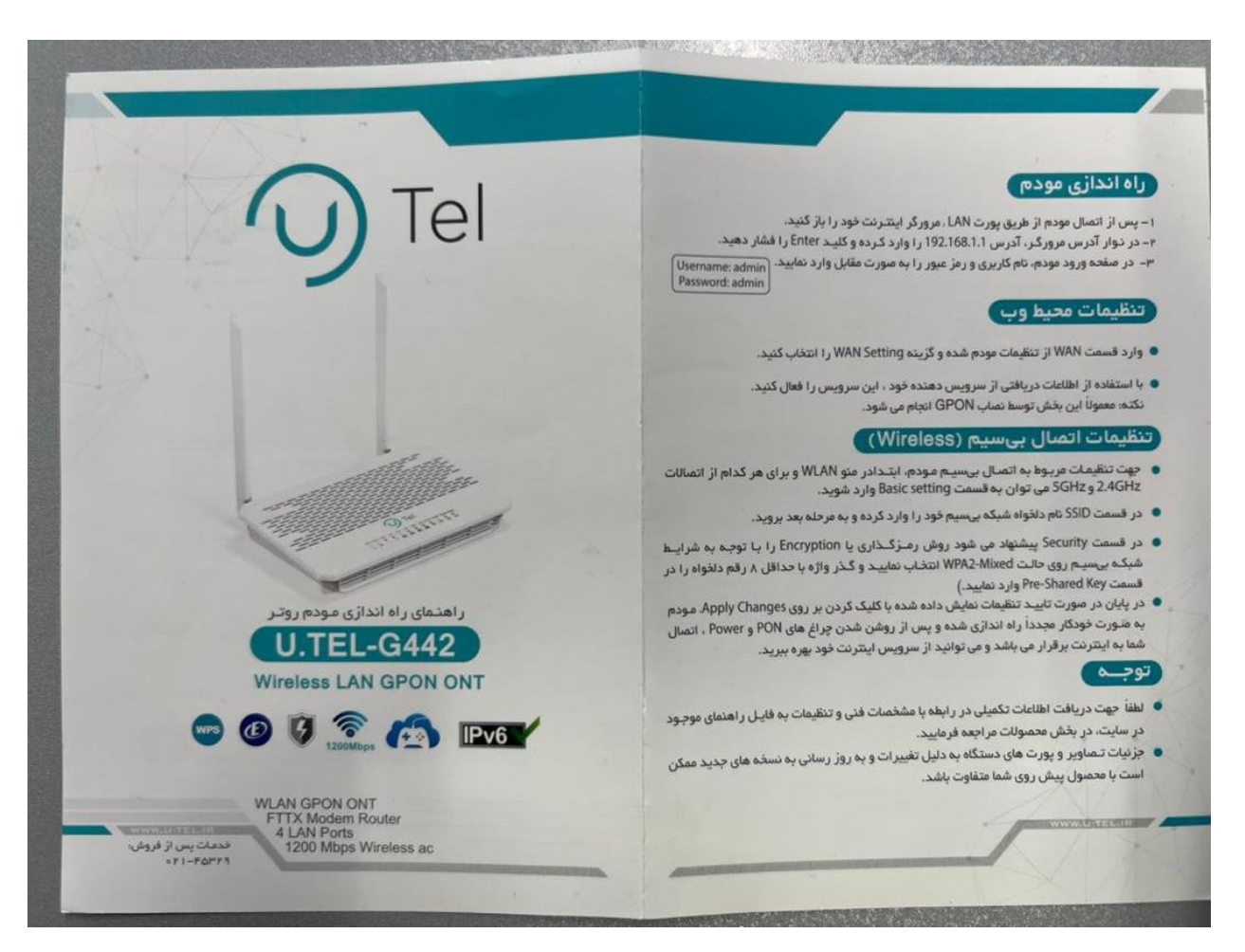

cs@shatel.ir

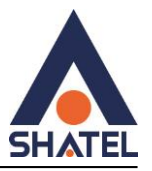

| + 1/ <u>5</u> 7                                                             |             | -      |                            |                                                                                                |
|-----------------------------------------------------------------------------|-------------|--------|----------------------------|------------------------------------------------------------------------------------------------|
| تشان دهنده                                                                  | وضعيت       | رنگ    |                            | سالات سخت افزارى                                                                               |
| مودم خاموش است                                                              | فاموش       |        | 1000                       |                                                                                                |
| مودم روشن است.                                                              | روشن        | سېز    | PWR                        | وش اتصال:                                                                                      |
| دسترسی به اینترنت برقرار نیست                                               | خانوش       | 2      |                            | مد في تعريبا بمكانكم في تعريبه سر ذيك آن الموجوبة PON محمد معالك                               |
| دسترسی به اینترنت برقرار است                                                | روشن        | Jun    | Int                        | دورد فيبر توري را به مستور فيبر توري و سر ديشر ان را به پورت ۲۰۰ مودها ومن خبيد.               |
| ارتباط مودم با OLT قطع است                                                  | خادوش       |        |                            | صورت استفاده از تلفن می توانید این تلفن را با کابل تلفن به یکی از پورتهای FXS متصل کنید.       |
| مودم در حال برقراری ارتباط با OLT است                                       | چشمک زن     | سېز    | PON                        |                                                                                                |
| ارتباط مودم با OLT برقرار شده است                                           | روشن        |        |                            | بل شبکه موجود در جعبه مودم را به یخی از درخته های ۲۸۱۷ مودم متصل درده و سر دیگر آن را به       |
| توان سیکتال توری در حد نرمال است                                            | كاموش       |        |                            | استوت بالب تاب خود متميل گنيد.                                                                 |
| توان سیکتال نوری دریافتی از حداقل توان نوری قابل<br>تشخیص مودم گمتر است<br> | روانن       | الرمز  | LOS                        | میپوتر یا به به او مسلم ایند<br>س از انجام مراحل فوق با فشردن کلید ON/OFF دستگاه را روشن کنید. |
| ارتباط فیزیکی پورت LAN4 با دستگاه متصل به آن برقرار است.                    | روشن        | سېز    | LAN4                       |                                                                                                |
| ارتباط فیزیکی پورت LAN3 با دستگاه متصل به آن برقرار است                     | روشن        | سيز    | LAN3                       |                                                                                                |
| ارتباط فیزیکی پورت LAN2 با دستگاه متصل به آن برقرار است                     | روشن        | سبز    | LAN2                       |                                                                                                |
| ارتباط فیزیکی پورت LAN1 با دستگاه متصل به آن برقرار است                     | روشن        | سبز    | LANI                       | External WiFi Antennas                                                                         |
| WiFi2.4GHz جهت اتمال قطع است                                                | فاعوش       |        |                            | 17 12 FXS IPON 14 LAN Power Power WPS/WFI                                                      |
| WiFi2.4GHz برقرار است                                                       | روشن        | Trees  | WIELDAG                    | Ports Ports Ports Button Button                                                                |
| دکمه WPS زده شده و مودم منتقر اتصال دستگاه ما به<br>WiFi2.4GHz است          | چشمک زن     | Jun    | WIFI 2.40                  |                                                                                                |
| WiFiSGHz جهت اتمىال قطع است                                                 | فليوش       |        | THREE STREET               |                                                                                                |
| WiFiSGHz برقزار است                                                         | روشن        | سبز    | WiFi 5G                    | View View PON OF GE GE GE CEV Power Hand                                                       |
| ارتباط تلفن VoIP1 با سرور قطع و رجیستر نشده است                             | خاموش       |        |                            |                                                                                                |
| ارتباط تلقن VoiP1 با سرور وصل و رجیستر شده است                              | روشن        | سيز    | V1/FXS1                    |                                                                                                |
| در حال ژنگ فوردن و یا در حال مکالمه است                                     | چشمک زن     |        | (Voice1)                   | روشن و خانوش دستگاه 🚽 🔰 🚽 🚽 کار راشن                                                           |
| ارتباط تلفن VoIP2 با سرور قطع و ردیستر نشده است                             | خاموش       |        | VALENCA                    | 2 3 2 kr 0                                                                                     |
| ارتباط تلفن VoiP2 با سرور وصل و رجیستر شده است                              | روشن        | سيز    | VZ/FA52                    | کال شبکه میدوده                                                                                |
| در حال زنگ خوردن و یا در حال مدامه است                                      | چشمگ زن     |        | (voicez)                   |                                                                                                |
|                                                                             | رگاهها      | ها و د | عملكرد كليد                | لدایتور برقی است ایریز فیبردوری تلفن                                                           |
| توضيحات                                                                     | -           |        | آيتــم                     |                                                                                                |
| گههای FXS ورودی خط تلفن (کابل(RJ1)                                          | درا         |        | درگاههای FXS<br>(Voice1-2) |                                                                                                |
| ON از طریق فیبر نوری به شبکه اینترنت می باشد.                               | جهت اتمال T |        | PON درگاه                  | پراغ های روی دستگاه:                                                                           |
| بیکه جهت اتصال به رایانه از طریق کابل RJ45                                  | درگاه ش     |        | LAN 1~4                    |                                                                                                |
| درگاه ورودی آدایتور                                                         |             |        | Power درگاه Power          | 9 8 9 th th th th th 7 7 2 2 1                                                                 |
| . روشن و خاموش کردن دستگاه می <i>باشد.</i>                                  | -42         |        | Power Shee                 | PWR Int PON LOS GE4 GE3 GE2 GE1 2.4G 5G V1 V2                                                  |
| د اندن دستگاه به تنظیمات کارخانه، وقتی دستگاه                               | \$2.000     |        |                            |                                                                                                |
| ست کلید را برای سه ثانیه فشرده و نگه دارید.                                 | روشن ا      |        | Reset کلید                 |                                                                                                |
| ست کلید را برای شه دلید مسرد و مد درد.                                      | روشن ا      |        |                            |                                                                                                |

# ورود به تنظیمات ONT

به صورت وایرلسـی یا با کابل Lan به مودم متصل شـوید و ادرس ۱۹۲/۱۶۸/۱/۱ را داخل مرورگر سـرچ کنید و با یوزرنیم admin و پسـورد admin داخلONT لاگین کنید.

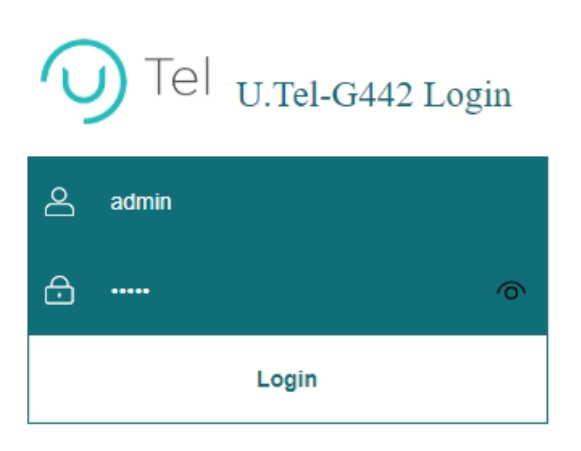

cs@shatel.ir

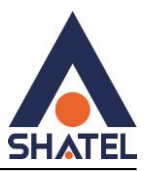

### صفحه: Status

در صفحه Status امکان مشـاهده وضعیت کلی ONT شـامل وضعیت پورت های LAN و دسـتگاه های متصل به ONT و وضعیت اتصال فیبر وجود دارد.

### مشاهده Receive Power

برای مشاهده مقدار Receive Power در صفحه status روی گزینه PON در سمت چپ صفجه کلیک کنید عبارت RX Power پاور دریافتی فیبر را نشان میدهدکه این عدد باید بزرگتر از dbm- 27 باشد .

| <b>O</b> Tel    |                                                                 |                           | <u>Logout</u><br>Firmware ver. Utel-v1.0.0 |
|-----------------|-----------------------------------------------------------------|---------------------------|--------------------------------------------|
| Status LAN WLAN | I WAN Services VolF                                             | Advance Diagnostics       | Admin Statistics                           |
| Canada          | PON Status<br>This page shows the current system status of PON. |                           |                                            |
|                 | PON Status                                                      |                           |                                            |
|                 | Temperature                                                     | 57.496094 C               |                                            |
| > IPv6          | Voltage                                                         | 3.325600 V                |                                            |
| > PON           | Tx Power                                                        | 3.221573 dBm              |                                            |
| > LAN Port      | Rx Power                                                        | -19.030630 dBm            |                                            |
| > VolP          | Bias Current                                                    | 10.812000 mA              |                                            |
|                 | GPON Status                                                     |                           |                                            |
|                 | ONU State                                                       | O5                        |                                            |
|                 | ONU ID                                                          | 103                       |                                            |
|                 | LOID Status                                                     | Successful Authentication |                                            |
|                 | Refresh                                                         |                           |                                            |

# تنظيمات اينترنت

برای انجام تنظیمات اینترنت از منوی بالا گزینه WAN و منوی سـمت چپ گزینه PON WAN را انتخاب وموارد زیر را تکمیل نمیایید و سـپس گزینه apply Changes را بزنید

Channel mode: PPPOE

Connection Type: Internet\_tr069

Default Route: Enable

شناسه کاربری شاتل :Username

cs@shatel.ir

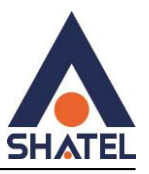

#### PPPOE پسورد PPPOE

#### Type: continuous

|           | LAN |   | WA                         | N Services               | VolP                      |                   |               | Admin Statistics                                      |
|-----------|-----|---|----------------------------|--------------------------|---------------------------|-------------------|---------------|-------------------------------------------------------|
| WAN       |     |   | PON WAN<br>This page is us | ed to configure the para | ameters for PONWA         | N                 |               |                                                       |
| > PON WAN |     |   | new link                   | ~                        |                           |                   |               |                                                       |
|           |     | J | Enable VLAN                | l:                       |                           |                   |               |                                                       |
|           |     |   | VLAN ID:                   |                          |                           |                   |               |                                                       |
|           |     |   | 802.1p_Mark                |                          | ~                         |                   |               |                                                       |
|           |     |   | Multicast Vla              | n ID: [1-4095]           |                           |                   |               |                                                       |
|           |     |   | Channel Moo                | le:                      | PPPoE 🗸                   |                   |               |                                                       |
|           |     |   | Enable Bridg               | e: 🗆                     |                           |                   |               |                                                       |
|           |     |   | Bridge Mode                | :                        | Bridged Ethern            | et (Transparent B | ridging) 🗸    |                                                       |
|           |     |   | Enable NAP                 | C.                       |                           |                   |               |                                                       |
|           |     | _ | Admin Statu                | s:                       | Enable      Disa          | ble               | -             |                                                       |
|           |     | L | Connection                 | Гуре:                    | INTERNET_T                | R069 🗸            |               |                                                       |
|           |     | _ | MTU: [1280-1               | 492]                     | 1492                      |                   | _             |                                                       |
|           |     | L | Default Rout               | e:                       | ODisable <sup>●</sup> Ena | ible              |               |                                                       |
|           |     |   | Enable IGMP                | -Proxy:                  |                           |                   |               |                                                       |
|           |     |   | Enable MLD-                | Proxy:                   |                           |                   |               |                                                       |
|           |     |   | IP Protocol:               |                          | IPv4                      | ~                 |               |                                                       |
|           |     |   | PPP Settin                 | gs:                      |                           |                   |               |                                                       |
|           |     |   | UserName:                  |                          | 2                         | 012               |               |                                                       |
|           |     |   | Password:                  |                          |                           | •                 | Show Password |                                                       |
|           |     |   | Туре:                      |                          |                           | Continuous        | ~             |                                                       |
|           |     |   | Idle Time (se              | c):                      |                           |                   |               |                                                       |
|           |     |   | Authenticati               | on Method:               | 4                         | VTO V             |               |                                                       |
|           |     |   | AC-Name:                   |                          |                           |                   |               |                                                       |
|           |     |   | Service-Nam                | e:                       |                           |                   |               |                                                       |
|           |     |   | V6inV4 Tur                 | inel settings:           |                           |                   |               |                                                       |
|           |     |   | Tunnel Type:               |                          | None                      | ~                 |               |                                                       |
|           |     |   | Port Mappi                 | ng:                      |                           | -                 |               |                                                       |
|           |     |   | LAN_1                      |                          |                           |                   | 1_2           |                                                       |
|           |     |   | LAN_3                      |                          |                           |                   | N_4           |                                                       |
|           |     |   | WLAN0                      |                          |                           |                   |               |                                                       |
|           |     |   | Owlan1                     |                          |                           |                   |               | Activate Windows<br>Go to Settings to activate Window |
|           |     |   | Apply Chang                | es Delete                |                           |                   |               |                                                       |

# تنظيمات وايرلس باند 2.4GHZ

برای انجام تنظیمات وایرلس از منوی بالا گزینه Wlan را انتحاب کنید و از منوی سمت چپ گزینه (Wlan(2.4GHZ)زیر منو Basic settings را انتخاب کنید با زدن دکمه Disable Wlan interface امکان غیر فعال کردن وایرلس وجود دارد تغییرات زیر را انجام دهید و سپس گزینه Apply changes را بزنی*د* 

اسم وایرلس مورد نظر :SSID

امكان تغيير كانال وايرلس وجود دارد :Channel

cs@shatel.ir

γ

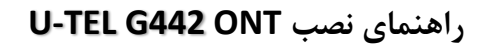

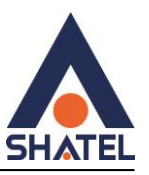

| Status LAN          | WLAN WAN Servi                                                           | ces VoIP Advance Diagnostics Admin St                                                                                       |
|---------------------|--------------------------------------------------------------------------|----------------------------------------------------------------------------------------------------|
|                     | WLAN Basic Settings                                                      |                                                                                                    |
| wlan0 (5GHz)        | This page is used to configure the<br>wireless encryption settings as we | e parameters for WLAN clients which may connect to your Access Point. Here you may c<br>ell as wireless network parameters. |
| wlan1 (2.4GHz)      | Disable WLAN Interface                                                   |                                                                                                    |
| > Basic Settings    | Band:                                                                    | 2.4 GHz (B+G+N) 🗸                                                                                                    |
| > Advanced Settings | Mode:                                                                    | AP  Multiple AP                                                                                                    |
| > Security          | SSID:                                                                    | UTELB56C                                                                                                    |
| > Access Control    | Channel Width:                                                           | 20/40MHz V                                                                                                    |
| > Site Survey       | Control Sideband:                                                        | Upper 🗸                                                                                                    |
| > WPS               | Channel Number:                                                          | Auto 🗸                                                                                                    |
| > Status            | Radio Power (%):                                                         | 100% 🗸                                                                                                    |
|                     | TX restrict:                                                             | 0 Mbps (0:no restrict)                                                                                                    |
| Easy Mesh           | RX restrict:                                                             | 0 Mbps (0:no restrict)                                                                                                    |
|                     | Associated Clients:                                                      | Show Active WLAN Clients                                                                                                    |
|                     | Enable Universal Repeate                                                 | r Mode (Acting as AP and client simultaneouly)                                                                              |
|                     | SSID of Extended Interface:                                              | repeater_ssid2                                                                                                    |

برای انجام تنظیمات امنیتی روی ONT از منوی بالا گزینه Wlan انتخاب و زیر منوSecurity انتخاب کنید

رمز وایرلس حداقل ۸ کاراکتر :Preshared key

در تنظیمات security گزینه encryption به صورت پیش فرض wpa3 انتخاب شده برای اتصال مناسب تر همه دستگاه ها ، این گزینه را تغییر ندهید.

| Status LAN          | WLAN WAN                                                  |                                        |                      |                     |                  | Statistics  |
|---------------------|-----------------------------------------------------------|----------------------------------------|----------------------|---------------------|------------------|-------------|
|                     | WLAN Security Set                                         | ttings                                 |                      |                     |                  |             |
| wlan0 (5GHz)        | This page allows you setup<br>access to your wireless net | the WLAN security. Turn on WE<br>work. | EP or WPA by using E | Encryption Keys cou | ld prevent any u | nauthorized |
| wian1 (2.4GHz)      | SSID Type:                                                | Root AP - UTEL                         | B56C ¥               |                     |                  |             |
| Basic Settings      | Encryption:                                               | Encryption: WPA3 v                     |                      |                     |                  |             |
| > Advanced Settings | H2E:                                                      |                                        | quired               |                     |                  |             |
| > Security          | IEEE 802.11w:                                             |                                        | ble <a>Required</a>  |                     |                  |             |
| > Access Control    | Cipher Suite:                                             | AES                                    |                      |                     |                  |             |
| > Site Survey       | Group Key Update Time                                     | ar: 300                                |                      |                     |                  |             |
| > WPS               | Pre-Shared Key:                                           | •••••                                  |                      | Show Pas            | ssword           |             |
| > Status            | Apply Changes                                             |                                        |                      |                     |                  |             |

٨

cs@shatel.ir

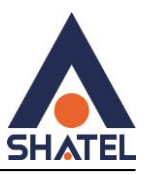

### تنظيمات wps باند 2.4GHZ

برای غیر فعال کردن WPS از منوی بالای صفحه گزینه Wlan را انتخاب کنید و از منوهای سمت چپ گزینه WPS انتخاب کنید و گزینه Disable wps را تیک بزنید و سپس Apply Changes را بزنید .

| Status LAN WLA      | N WAN Services                                                                                     | VolP Advance D                                                        | iagnostics Admin Statistics                               |  |  |  |
|---------------------|----------------------------------------------------------------------------------------------------|-----------------------------------------------------------------------|-----------------------------------------------------------|--|--|--|
|                     | Wi-Fi Protected Setup                                                                              |                                                                       |                                                           |  |  |  |
| wian0 (5GHz)        | This page allows you to change the setting for W automically syncronize its setting and connect to | /PS (Wi-Fi Protected Setup). Using the Access Point in a minute witho | this feature could let your WLAN client<br>ut any hassle. |  |  |  |
| wlan1 (2.4GHz)      | □ Disable WPS                                                                                      |                                                                       |                                                           |  |  |  |
| > Basic Settings    | WPS Status: Configured UnConfigured                                                                |                                                                       |                                                           |  |  |  |
| > Advanced Settings | Self-PIN Number:                                                                                   | 59815624 Reg                                                          | 59815624 Regenerate PIN                                   |  |  |  |
| Security            | Push Button Configuration: Start PBC                                                               |                                                                       |                                                           |  |  |  |
| Access Control      | Apply Changes Reset                                                                                |                                                                       |                                                           |  |  |  |
| > Site Survey       | Current Key Info                                                                                   |                                                                       |                                                           |  |  |  |
| > WPS               | Authentication                                                                                     | Encryption                                                            | Key                                                       |  |  |  |
| > Status            | WPA3 Transition                                                                                    | AES                                                                   | utel-B56C                                                 |  |  |  |
| Easy Mesh           | Client PIN Number:                                                                                 | Star                                                                  | t PIN                                                     |  |  |  |

# پیدا کردن کانال های خلوت تر روی باند 2.4GHZ

برای پیدا کردن کانال خلوت تر در محدوده ای که هستید گزینه Wlan بالای صفحه را انتخاب سـپس از منوی سـمت چپ گزینه Site Survey را انتخاب کنید از روی گزینه Channel در جدول میتوانید خلوت ترین کانال وایرلسـی را انتخاب کنید .

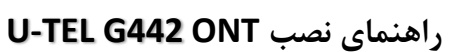

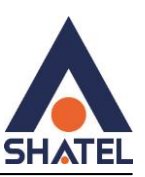

| Status LAN V      | WLAN WAN S                                                                         |                                | Advance Diag                   |                |                          |
|-------------------|------------------------------------------------------------------------------------|--------------------------------|--------------------------------|----------------|--------------------------|
| wlan0 (5GHz)      | WLAN Site Survey<br>This page provides tool to sca<br>when client mode is enabled. | an the wireless network. If an | ny Access Point or IBSS is fou | ind, you could | choose to conn           |
| wlan1 (2.4GHz)    | SSID                                                                               | BSSID                          | Channel                        | Туре           | Encryption               |
| > Basic Settings  | DELSAD4D7B0                                                                        | 5c:f4:ab:d4:d7:b0              | 5 (B+G+N) 20MHz                | AP             | WPA-<br>PSK/WPA2-<br>PSK |
| Auvanceu Settings | shatel-public-wifi                                                                 | 60:31:97:85:0e:3d              | 1 (B+G+N) 20MHz                | AP             | WPA2-PSK                 |
| Security          |                                                                                    |                                |                                |                | WPA-                     |
| Access Control    | CTS-Fiber                                                                          | 9c:9d:7e:ea:3c:c2              | 11 (B+G+N) 20MHz               | AP             | PSK/WPA2-<br>PSK         |
| > Site Survey     | Serenti                                                                            | 88:83:22:5d:88:2e              | 6 (B+G+N) 20MHz                | AP             | WPA2-PSK                 |
|                   | shatel-public-wifi                                                                 | 1c:74:0d:ff:b1:71              | 6 (B+G+N) 20MHz                | AP             | WPA2-PSK                 |
| > WPS             | shatel-public-wifi                                                                 | 60:31:97:f8:90:f8              | 6 (B+G+N) 20MHz                | AP             | WPA2-PSK                 |
| > Status          | Afsane                                                                             | f4:f2:6d:91:96:8d              | 1 (B+G+N) 20MHz                | AP             | WPA2-PSK                 |
|                   | shatel-public-wifi                                                                 | 1c:74:0d:ff:b1:6b              | 11 (B+G+N) 20MHz               | AP             | WPA2-PSK                 |
| Easy Mesh         | saqafi                                                                             | 3c:1e:04:83:58:26              | 11 (B+G+N) 20MHz               | AP             | WPA2-PSK                 |
|                   | Mina                                                                               | 90:8d:78:1f:0c:c3              | 8 (B+G+N) 20MHz                | AP             | WPA2-PSK                 |
|                   | shatel-public-wifi                                                                 | 60:31:97:85:0e:4c              | 1 (B+G+N) 20MHz                | AP             | WPA2-PSK                 |
|                   | shatal public wifi                                                                 | 1c:74:0d:ff:b0:69              | 1 (B+C+N) 20MHz                | AD             | WDA2 DSK                 |

# مک فیلتر روی باند۲/٤ GHZ

برای انجام تنظیمات مک فیلتر روی باند 2.4GHZ بعد از پیدا کردن مک دستگاه ها از منوی بالای صفحه گزینه Wlan را انتخاب و از منوهای سمت چپ گزینه(Wlan(2.4GHZ) را بزنید وزیر منوی Access Control راانتخاب کنبد Mode: Allow Listedرا انتخاب و Apply Changes را بزنید در قسمت Mac Address ادرس مک مورد نظر را بدون : وارد کنید و گزینه Add را بزنید.

|             | LAN        | WLAN                    | WAN                           |                                | VolP               |                 | Diagnostics          |                       | Statistics        |
|-------------|------------|-------------------------|-------------------------------|--------------------------------|--------------------|-----------------|----------------------|-----------------------|-------------------|
| wlan0 (5GH  | z)         | WLA<br>If you<br>to you | N Access C<br>choose 'Allowed | Control<br>Listed', only those | e WLAN clients who | ose MAC address | es are in the access | s control list will b | e able to connect |
| wlan1 (2.4G | Hz)        | Mod                     | e:                            |                                | Disabled V         |                 | Apply Cha            | anges                 |                   |
| > Advance   | d Settings | MAG                     | Address:                      |                                |                    | (ex. 00E0       | 86710502)            |                       |                   |
| > Security  |            | Add                     | Reset                         | control List                   |                    |                 |                      |                       |                   |
| > Access 0  | ey         |                         |                               | M                              | AC Address         |                 |                      | Select                | :                 |
| > WPS       |            | Dele                    | te Selected                   | Delete All                     |                    |                 |                      |                       |                   |
| > Status    |            |                         |                               |                                |                    |                 |                      |                       |                   |
| Easy Mesh   |            |                         |                               |                                |                    |                 |                      |                       |                   |

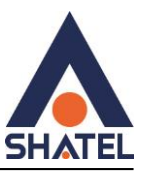

## تنظيمات وايرلس باند 5GHZ

برای انجام تنظیمات وایرلس از منوی بالا گزینه wlan را انتحاب کنید و از منوی سـمت چپ گزینه (Wlan(5GHZ)زیر منو Basic settings را انتخاب کنید با زدن دکمه Disable Wlan interface امکان غیر فعال کردن وایرلس وجود دارد تنظیمات زیر را تغییر دهید و در نهایت برای ذخیره کردن اطلاعات دکمه Apply Changes را بزنید .

اسم وایرلس مورد نظر :SSID

امكان تغيير كانال وايرلس وجود دارد :Channel

| Status LAN W        | AN WAN Servic                                                            | ees VoIP Advance Diagnostics Admin Statistics                                                                                 |
|---------------------|--------------------------------------------------------------------------|----------------------------------------------------------------------------------------------------|
|                     | WLAN Basic Settings                                                      |                                                                                                    |
| wlan0 (5GHz)        | This page is used to configure the<br>wireless encryption settings as we | parameters for WLAN clients which may connect to your Access Point. Here you may change<br>Il as wireless network parameters. |
| > Basic Settings    | Disable WLAN Interface                                                   |                                                                                                    |
| > Advanced Settings | Band:                                                                    | 5 GHz (A+N+AC) V                                                                                                    |
| > Security          | Mode:                                                                    | AP  Multiple AP                                                                                                    |
| Access Control      | SSID:                                                                    | UTELB56C-5G                                                                                                    |
| > Site Survey       | Channel Width:                                                           | 20/40/80MHz V                                                                                                    |
| > WPS               | Control Sideband:                                                        | Auto 🗸                                                                                                    |
| > Status            | Channel Number:                                                          | Auto(DFS) V                                                                                                    |
|                     | Radio Power (%):                                                         | 100% 🗸                                                                                                    |
| wlan1 (2.4GHz)      | TX restrict:                                                             | 0 Mbps (0:no restrict)                                                                                                    |
| Easy Mesh           | RX restrict:                                                             | 0 Mbps (0:no restrict)                                                                                                    |
|                     | Associated Clients:                                                      | Show Active WLAN Clients                                                                                                    |
|                     | Enable Universal Repeater                                                | r Mode (Acting as AP and client simultaneouly)                                                                                |
|                     | SSID of Extended Interface:                                              | repeater_ssid1                                                                                                    |
|                     | Analy Channes                                                            |                                                                                                    |

برای انجام تنظیمات امنیتی روی مودم از منوی بالا گزینه Wlan انتخاب و زیر منوSecurity انتخاب کنید

رمز وایرلس حداقل ۸ کاراکتر :Preshared key

در تنظیمات security گزینه encryption به صورت پیش فرض wpa3 انتخاب شده برای اتصال مناسب تر همه دستگاه ها ، این گزینه را تغییر ندهید.

cs@shatel.ir

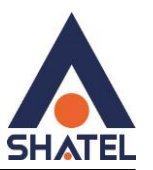

| Status LAN WLA              | N WAN Services                                                                                    | VolP Advance Diagnostics Admin Statistics                                            |
|-----------------------------|---------------------------------------------------------------------------------------------------|--------------------------------------------------------------------------------------|
| wlan0 (5GHz)                | WLAN Security Settings<br>This page allows you setup the WLAN<br>access to your wireless network. | security. Turn on WEP or WPA by using Encryption Keys could prevent any unauthorized |
| > Basic Settings            | S SID Type:                                                                                       | Root AP - TEST-5G 🗸                                                                  |
| > Advanced Settings         | Encryption:                                                                                       | WPA3 v                                                                               |
| > Security                  | H2E:                                                                                              | OCapable ORequired                                                                   |
| > Access Control            | IEEE 802.11w:                                                                                     | ONone OCapable Required                                                              |
| > Site Survey               | Cipher Suite:                                                                                     | ☑AES                                                                                 |
| > WPS                       | Group Key Update Timer:                                                                           | 86400                                                                                |
| > Status                    | Pre-Shared Key:                                                                                   | Show Password                                                                        |
| wlan1 (2.4GHz)<br>Easy Mesh | Apply Changes                                                                                     |                                                                                      |

# مک فیلتر روی باند 5GHZ

برای انجام تنظیمات مک فیلتر روی باند 5GHZ بعد از پیدا کردن مک دسـتگاه ها از منوی بالای صفحه گزینه Wlan را انتخاب و از منوهای سـمت چپ گزینه(Wlan(5GHZ را بزنید وزیر منوی Access Control راانتخاب کنبد Mode: Allow Listedرا انتخاب و Apply Changes را بزنید در قسـمت Mac Address ادرس مک مورد نظر را بدون : وارد کنید و گزینه Add را بزنید .

| Status LAN WL       | AN WAN Service                                                                                       | s VolP Advance Diagno                                                                                         | ostics Admin Statistics                                                                |
|---------------------|----------------------------------------------------------------------------------------------------|----------------------------------------------------------------------------------------------------|----------------------------------------------------------------------------------------|
| wlan0 (5GHz)        | WLAN Access Control<br>If you choose 'Allowed Listed', only to<br>to your Access Point. When 'Deny L | hose WLAN clients whose MAC addresses are in the<br>isted' is selected, these WLAN clients on the list will r | access control list will be able to connect<br>to be able to connect the Access Point. |
| > Basic Settings    | Mode:                                                                                                | Allow Listed V                                                                                                | ply Changes                                                                            |
| > Advanced Settings | MAC Address:                                                                                         | (ex. 00E086710502)                                                                                            |                                                                                        |
| Security            |                                                                                                    |                                                                                                    |                                                                                        |
| > Access Control    | Add Reset                                                                                            |                                                                                                    |                                                                                        |
| > Site Survey       | Current Access Control List                                                                          |                                                                                                    |                                                                                        |
| > WPS               |                                                                                                    | MAC Address                                                                                                   | Select                                                                                 |
| > Status            | Delete Selected Delete All                                                                           |                                                                                                    |                                                                                        |
| wlan1 (2.4GHz)      |                                                                                                    |                                                                                                    |                                                                                        |
| Easy Mesh           |                                                                                                    |                                                                                                    |                                                                                        |

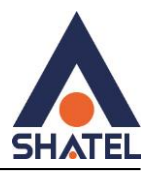

# wpsروی باند ۵ گیگاهرتز

برای فعال یا غیر فعال کردن Wps در ONT از منوی بالای صفحه گزینه Wlan را انتخاب از منوی سـمت چپ گزینه WPS را انتخاب کنید با زدن گزینه Disable WPS و Apply Changesاین گزینه غیر فعال میشود .

| Status LAN WLA    | N WAN Services                                                                                                    | VolP Advance Dia                       | gnostics Admin Statistics              |  |  |  |
|-------------------|----------------------------------------------------------------------------------------------------|----------------------------------------|----------------------------------------|--|--|--|
| wian() (5GHz)     | Wi-Fi Protected Setup<br>This page allows you to change the setting for V<br>automically superprize its setting and connect to | VPS (Wi-Fi Protected Setup). Using the | nis feature could let your WLAN client |  |  |  |
| > Basic Settings  | Disable WPS                                                                                                    |                                        |                                        |  |  |  |
| Advanced Settings | WPS Status:                                                                                                    | d                                      |                                        |  |  |  |
| > Security        | Self-PIN Number:                                                                                                    | 59815624 Reger                         | 59815624 Regenerate PIN                |  |  |  |
| > Access Control  | Push Button Configuration: Start PBC                                                                                           |                                        |                                        |  |  |  |
| > Site Survey     | Apply Changes Reset                                                                                                    |                                        |                                        |  |  |  |
| > WPS             | Current Key Info                                                                                                    |                                        |                                        |  |  |  |
| > Status          | Authentication                                                                                                    | Encryption                             | Key                                    |  |  |  |
|                   | WPA3 Transition                                                                                                    | AES                                    | utel-B56C                              |  |  |  |
| wlan1 (2.4GHz)    | Client PIN Number:                                                                                                    | Start I                                | PIN                                    |  |  |  |
| Easy Mesh         |                                                                                                    |                                        |                                        |  |  |  |

## تنظيمات LAN :

از این قسمت میتوانیم پورت های LANدستگاه ها Disable و Enable کنیم ، در قسمت پایین صفحه مقابل LAN1 و ... گزینه های Disable و Enable وجود دارد . برای این منظور از منوی بالای صفحه گزینه LAN را انتخاب و سـپس از منوهای سـمت چپ گزینه Lan Interface Settings را انتخاب میکنیم .

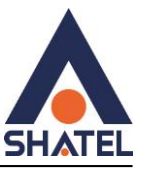

| Status LAN               | WLAN WAN Services                          | VoIP Advance Diagnostics Admin Statistics                                                |  |  |  |  |
|--------------------------|--------------------------------------------|------------------------------------------------------------------------------------------|--|--|--|--|
|                          | LAN Interface Settings                     |                                                                                          |  |  |  |  |
| LAN                      | This page is used to configure the LAI etc | interface of your Device. Here you may change the setting for IP addresses, subnet mask, |  |  |  |  |
| > LAN Interface Settings | InterfaceName:                             | br0                                                                                      |  |  |  |  |
|                          | IP Address:                                | 192.168.1.1                                                                              |  |  |  |  |
|                          | Subnet Mask:                               | 255.255.255.0                                                                            |  |  |  |  |
|                          | IPv6 Link-Local Address Mode:              | Static •                                                                                 |  |  |  |  |
|                          | IPv6 Link-Local Address:                   | fe80::1                                                                                  |  |  |  |  |
|                          | IPv6 DNS Mode:                             | HGWProxy 🗸                                                                               |  |  |  |  |
|                          | Prefix Mode:                               | WANDelegated V                                                                           |  |  |  |  |
|                          | WAN Interface:                             | <b>v</b>                                                                                 |  |  |  |  |
|                          | IGMP Snooping:                             | Obisabled  enabled                                                                       |  |  |  |  |
|                          | Ethernet to Wireless Blocking:             | OEnabled                                                                                 |  |  |  |  |
|                          | LAN1:                                      | Obisabled   Enabled                                                                      |  |  |  |  |
|                          | LAN2:                                      | Obisabled  ©Enabled                                                                      |  |  |  |  |
|                          | LAN3:                                      | Obisabled                                                                                |  |  |  |  |
|                          | LAN4:                                      | ODisabled   Enabled Activate Windows  Colto Settings to activate Windows                 |  |  |  |  |

از قسمت status بخش Lan port میتوانید وضعیت اتصال کابل های Lan رو سرعت اتصال را نیز مشاهده فرمایید:

| Status LAN WL | AN WAN Services Vo                                              | DIP Advance Diagnostics |
|---------------|-----------------------------------------------------------------|-------------------------|
| Status        | LAN Port Status<br>This page shows the current LAN Port status. |                         |
| > Device      | LAN Port Status                                                 |                         |
| > IPv6        | LAN1<br>LAN2                                                    | not-connected           |
| > PON         | LAN3                                                            | not-connected           |
| > LAN Port    | LAN4                                                            | Up, 1000Mb, Full        |
| > VoIP        | Refresh                                                         |                         |

### تنظيمات DHCP

برای انجام تنظیمات DHCP از منوی بالای صفحه گزینه Services را انتخاب و از منوهای سمت چپ گزینه DHCP را انتخاب کنید در این صفحه امکان تعریف رنج ای پی های داخلی وجود دارد.

cs@shatel.ir

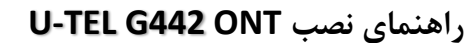

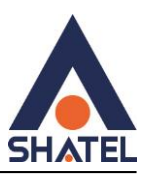

| Status       |   |      | WAN                                                    | Services                                  | VoIP                                         | Advance                                 | Diagnostics                                  |                                         | Statistics       |
|--------------|---|------|--------------------------------------------------------|-------------------------------------------|----------------------------------------------|-----------------------------------------|----------------------------------------------|-----------------------------------------|------------------|
|              |   | DH   | CP Settings                                            |                                           |                                              |                                         |                                              |                                         |                  |
| Services     |   | This | page is used to co                                     | nfigure DHCP Se                           | erver and DHCP Re                            | elay.                                   |                                              |                                         |                  |
| > DHCP       |   | DH   | ICP Mode:                                              | ONONE C                                   | DHCP Relay                                   |                                         | HCP Client                                   |                                         |                  |
| Dynamic DNS  | s | En   | able the DHCP Se<br>your LAN. The dev                  | rver if you are us<br>vice distributes nu | ing this device as a<br>umbers in the pool t | DHCP server. Thi<br>to hosts on your ne | s page lists the IP a<br>etwork as they requ | address pools ava<br>est Internet acces | ailable to hosts |
| > IGMP Proxy |   | LA   | LAN IP Address: 192.168.1.1 Subnet Mask: 255.255.255.0 |                                           |                                              |                                         |                                              |                                         |                  |
| > UPnP       |   | IP   | Pool Range:                                            |                                           | 192.168.1.2                                  | - 192.16                                | 8.1.254                                      | Show Client                             |                  |
| > RIP        |   | Su   | bnet Mask:                                             |                                           | 255.255.255.0                                |                                         |                                              |                                         |                  |
| Firewall     |   | Ma   | ax Lease Time:                                         |                                           | 86400                                        | seconds (-1 indi                        | cates an infinite lea                        | se)                                     |                  |
|              |   | Do   | mainName:                                              |                                           | bwrouter                                     |                                         |                                              |                                         |                  |
|              |   | Ga   | teway Address:                                         |                                           | 192.168.1.1                                  |                                         |                                              |                                         |                  |
|              |   | DN   | IS option:                                             |                                           | Use DNS Proxy                                | OSet Manually                           |                                              |                                         |                  |
|              |   | Ар   | ply Changes                                            | Port-Based Filte                          | r MAC-Based A                                | ssignment                               |                                              |                                         |                  |

## تنظيمات Port Forwarding

برای انجام Port Forwarding از منوی بالای صفحه گزینه Services را انتخاب و از منوهای سـمت چپ گزینه Firewall را بزیند از زیر منوهای ان Port Forwarding را انتخاب کنید تنظیمات زیر را انجام دهید و badدر نهایت را بزنید

Port Forwarding : Enable

نام دلخواه وارد کنید :Comment

آی پی داخلی :Local Ip

پورت مورد نظر:Local Port From

پورت مورد نظر:Local Port to

آی پی مورد نظر:Remote Ip

Remote Port: پورت مورد نظر

cs@shatel.ir

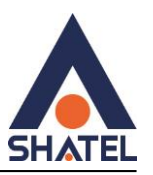

|                     | Entries in this tabl | <b>ding</b><br>le allow you to aut | tomatically redire | ct common   | network servic | es to a spec | ific machine be | ehind the NA | AT firev |
|---------------------|----------------------|------------------------------------|--------------------|-------------|----------------|--------------|-----------------|--------------|----------|
| Services            | These settings are   | e only necessary                   | if you wish to hos | t some sort | of server like | a web server | or mail server  | on the priva | ate loc  |
| Firewall            | network behind yo    | our Gateway's NA                   | I firewall.        |             |                |              |                 |              |          |
| > IP/Port Filtering | Port Forwardin       | ig:                                | Oisable            | OEnable     |                |              | Apply Ch        | anges        |          |
| > MAC Filtering     | Enable 🗹             |                                    | Applicatio         | n: Active V | Vorlds         |              |                 | ~            |          |
| > Port Forwarding   |                      |                                    | Land               | 1 1         |                | Demete       | Demete          | Demete       |          |
| > URL Blocking      | Comment              | Local IP                           | Port from          | Port to     | Protocol       | IP           | Port from       | Port to      | Inte     |
|                     |                      |                                    |                    |             | Both 🗸         |              |                 |              | An       |
| Domain Blocking     |                      |                                    |                    |             | Both 🗸         |              |                 |              | An       |
| > Parental Control  |                      |                                    |                    |             | Both 🗸         |              |                 |              | An       |
| - Talental Control  |                      |                                    |                    |             | Both 🗸         |              |                 |              | An       |
| DMZ                 |                      |                                    |                    |             | Both 🗸         |              |                 |              | An       |
|                     |                      |                                    |                    |             | Both 🗸         |              |                 |              | An       |
|                     |                      |                                    |                    |             | Both 🗸         |              |                 |              | Any      |
|                     |                      |                                    |                    |             | Both 🗸         |              |                 |              | Any      |
|                     |                      |                                    |                    |             | Both 🗸         |              |                 |              | An       |
|                     |                      |                                    |                    |             | Both 🗸         |              |                 |              | An       |
|                     |                      |                                    |                    |             | Both 🗸         |              |                 |              | An       |
|                     |                      |                                    |                    |             | Both M         |              |                 |              | A        |

### تنظيماتDMZ

برای انجام تنظیمات DMZ ازمنوی بالای صفحه گزینه Services را انتخاب و از منوهای سـمت چپ گزینه Firewall را انتخاب کنید و وارد زیر منو DMZ شـویدو تنظیمات زیر را انجام دهید و در نهایت Apply Changes را بزنید

#### DMZ Host:Enable

آدرس آی پی داخلی که قصد فعال سازی آن را دارید وارد کنید :DMZ Host Ip Address

| Status LAN WL/      | AN WAN Services                                                                                                    | VoIP Advance Diagnostics Admin Statistics                                                                                                    |
|---------------------|----------------------------------------------------------------------------------------------------|----------------------------------------------------------------------------------------------------|
| Services            | DMZ Configuration<br>A Demilitarized Zone is used to provide<br>Typically, the DMZ host contains devices<br>servers and DNS servers. | Internet services without sacrificing unauthorized access to its local private network.<br>s accessible to Internet traffic, such as Web (HTTP) servers, FTP servers, SMTP (e-mail) |
| > IP/Port Filtering | DMZ Host:                                                                                                    | OEnable                                                                                                    |
| > MAC Filtering     | DMZ Host IP Address:                                                                                                    | 0.0.0.0                                                                                                    |
| > Port Forwarding   | Apply Changes                                                                                                    |                                                                                                    |
| > URL Blocking      |                                                                                                    |                                                                                                    |
| > Domain Blocking   |                                                                                                    |                                                                                                    |
| > Parental Control  |                                                                                                    |                                                                                                    |
| > DMZ               |                                                                                                    | · · · · · · · · · · · · · · · · · · ·                                                                                                    |

cs@shatel.ir

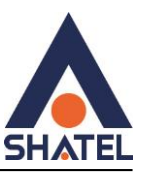

# PINGگرفتن از داخل کنسول

برای بررسـی پینگ از کنسـول ONT از منوی بالای صفحه عبارت Diagnostics را انتخاب و از منوهای سـمت چپ گزینه Ping را انتخاب کنید در قسـمت Host Address مقصدی که قصد دارید پینگ ان را بررسـی کنید وارد نمایید و گزینه Start را بزنید .

| 1 1                                                         | WLAN                                                                                                    | Services                                                                                                    | VolP                                                                                                    | Advance            | Diagnostics          |                              |         |
|-------------------------------------------------------------|----------------------------------------------------------------------------------------------------|----------------------------------------------------------------------------------------------------|----------------------------------------------------------------------------------------------------|--------------------|----------------------|------------------------------|---------|
|                                                             | Ping Diagnostic                                                                                                    | end ICMP ECHO                                                                                                    | REQUEST packet                                                                                                    | s to network host. | The diagnostic resul | t will then be dis           | played. |
| Diagnostics                                                 |                                                                                                    |                                                                                                    | ·                                                                                                    |                    |                      |                              | ,       |
| > Ping                                                      | Host Address:                                                                                                    |                                                                                                    |                                                                                                    |                    |                      |                              |         |
| Ping6                                                       | WAN Interface:                                                                                                    |                                                                                                    | Any 🗸                                                                                                    |                    |                      |                              |         |
| > Tracert                                                   | Start                                                                                                    |                                                                                                    |                                                                                                    |                    |                      |                              |         |
| Tracert6                                                    |                                                                                                    |                                                                                                    |                                                                                                    |                    |                      |                              |         |
| Indento                                                     |                                                                                                    |                                                                                                    |                                                                                                    |                    |                      |                              |         |
|                                                             |                                                                                                    |                                                                                                    |                                                                                                    |                    |                      |                              |         |
|                                                             |                                                                                                    |                                                                                                    |                                                                                                    |                    |                      |                              |         |
|                                                             |                                                                                                    |                                                                                                    |                                                                                                    |                    |                      |                              |         |
| Status LAN                                                  | WLAN WAN                                                                                                    | Sanvisor                                                                                                    | 14-10                                                                                                    |                    |                      |                              |         |
|                                                             |                                                                                                    | Jervices                                                                                                    | VOIP                                                                                                    | Advance            | Diagnostics          |                              | Statist |
|                                                             |                                                                                                    | Services                                                                                                    | VOIP                                                                                                    | Advance            | Diagnostics          |                              | Statist |
| 1                                                           | Ping Diagnostic                                                                                                    | S                                                                                                    | VOIP                                                                                                    | Advance            | Diagnostics          |                              | Statist |
|                                                             | Ping Diagnostic                                                                                                    | end ICMP ECHO                                                                                                    | REQUEST packet                                                                                                    | Advance            | Diagnostics          | Admin                        | played. |
| Diagnostics                                                 | Ping Diagnostic                                                                                                    | end ICMP ECHO_                                                                                                    | REQUEST packet                                                                                                    | s to network host. | The diagnostic resul | Admin                        | played. |
| Diagnostics                                                 | Ping Diagnostic<br>This page is used to s<br>Host Address:                                                                                                    | end ICMP ECHO_                                                                                                    | REQUEST packet                                                                                                    | a to network host. | The diagnostic resul | Admin<br>It will then be dis | played. |
| Diagnostics<br>> Ping<br>> Ping6                            | Ping Diagnostic<br>This page is used to s<br>Host Address:<br>WAN Interface:                                                                                                    | end ICMP ECHO_                                                                                                    | REQUEST packet                                                                                                    | Advance            | The diagnostic resul | Admin<br>It will then be dis | played. |
| Diagnostics<br>> Ping<br>> Ping6                            | Ping Diagnostic<br>This page is used to s<br>Host Address:<br>WAN Interface:                                                                                                    | end ICMP ECHO_                                                                                                    | REQUEST packet                                                                                                    | Advance            | The diagnostic resul | Admin<br>It will then be dis | played. |
| Diagnostics<br>> Ping<br>> Ping6<br>> Tracert               | Ping Diagnostic<br>This page is used to s<br>Host Address:<br>WAN Interface:<br>PING 8.8.8.8 (8.8.8.8                                                                                                    | end ICMP ECHO_                                                                                                    | REQUEST packet                                                                                                    | s to network host. | The diagnostic resul | Admin<br>t will then be dis  | played. |
| Diagnostics<br>> Ping<br>> Ping6<br>> Tracert<br>> Tracert6 | Ping Diagnostic<br>This page is used to s<br>Host Address:<br>WAN Interface:<br>PING 8.8.8.8 (8.8.8.8<br>64 bytes from 8.8.8.8                                                                                                    | ): 56 data bytes<br>: seq=0 ttl=50 time                                                                                                    | REQUEST packet<br>8.8.8.8<br>ppp0 ~<br>=30.368 ms<br>=30.368 ms                                                                 | s to network host. | The diagnostic resul | Admin                        | played. |
| Diagnostics<br>> Ping<br>> Ping6<br>> Tracert<br>> Tracert6 | Ping Diagnostic<br>This page is used to s<br>Host Address:<br>WAN Interface:<br>PING 8.8.8.8 (6.8.8.8<br>64 bytes from 8.8.8.8<br>64 bytes from 8.8.8.8<br>64 bytes from 8.8.8.8                                                                                                    | ): 56 data bytes<br>seq=0 ttl=50 time<br>seq=2 ttl=50 time                                                                                                    | REQUEST packet<br>8.8.8.8<br>ppp0 ✓<br>=30.368 ms<br>=28.353 ms<br>=77.368 ms                                                   | s to network host. | The diagnostic resul | Admin<br>It will then be dis | played. |
| Diagnostics  Ping Ping6 Tracert Tracert6                    | Ping Diagnostic<br>This page is used to s<br>Host Address:<br>WAN Interface:<br>PING 8.8.8.8 (6.8.8.8<br>64 bytes from 8.8.8.8<br>64 bytes from 8.8.8.8<br>64 bytes from 8.8.8.8<br>64 bytes from 8.8.8.8                                                                                                    | ): 56 data bytes<br>seq=0 ttl=50 time<br>seq=2 ttl=50 time<br>seq=2 ttl=50 time<br>seq=3 ttl=50 time                                                                              | REQUEST packet<br>8.8.8.8<br>ppp0 ✓<br>=30.368 ms<br>=28.353 ms<br>=27.368 ms<br>=27.414 ms                                     | s to network host. | The diagnostic resul | Admin<br>It will then be dis | played. |
| Diagnostics  Ping Ping6 Tracert Tracert6                    | Ping Diagnostic<br>This page is used to s<br>Host Address:<br>WAN Interface:<br>PING 8.8.8.8 (8.8.8<br>64 bytes from 8.8.8<br>64 bytes from 8.8.8<br>64 bytes from 8.8.8<br>64 bytes from 8.8.8<br>64 bytes from 8.8.8<br>64 bytes from 8.8.8<br>64 bytes from 8.8.8                                                                                                    | ): 56 data bytes<br>seq=0 ttl=50 time<br>seq=21 ttl=50 time<br>seq=3 ttl=50 time<br>seq=3 ttl=50 time                                                                             | REQUEST packet<br>8.8.8.8<br>ppp0 ✓<br>=30.368 ms<br>=28.353 ms<br>=27.368 ms<br>=27.414 ms                                     | s to network host. | The diagnostic resul | Admin<br>It will then be dis | played. |
| Diagnostics<br>> Ping<br>> Ping6<br>> Tracert<br>> Tracert6 | Ping Diagnostic<br>This page is used to s<br>Host Address:<br>WAN Interface:<br>PING 8.8.8.8 (8.8.8<br>64 bytes from 8.8.8<br>64 bytes from 8.8.8<br>65 bytes from 8.8.8<br>64 bytes from 8.8.8<br>64 bytes from 8.8.8<br>65 bytes from 8.8.8<br>66 bytes from 8.8.8<br>66 bytes from 8.8.8<br>67 bytes from 8.8.8<br>69 bytes from 8.8.8<br>60 bytes from 8.8.8<br>60 bytes from 8.8.8<br>61 bytes from 8.8.8<br>61 bytes from 8.8.8<br>62 bytes from 8.8.8<br>63 bytes from 8.8.8<br>64 bytes from 8.8.8<br>64 bytes from 8.8. | ): 56 data bytes<br>: seq=0 ttl=50 time<br>: seq=2 ttl=50 time<br>: seq=3 ttl=50 time<br>: seq=3 ttl=50 time<br>: seq=3 ttl=50 time<br>: seq=3 ttl=50 time<br>: seq=3 ttl=50 time | REQUEST packet<br>8.8.8.8<br>ppp0 ✓<br>=30.368 ms<br>=28.353 ms<br>=27.368 ms<br>=27.414 ms<br>ed, 0% packet loss<br>√20.368 ms | s to network host. | The diagnostic resul | Admin<br>It will then be dis | played. |

traceگرفتن از داخل کنسول:

برای بررسـی Trace از داخل ONT از بالای صفحه گزینه Diagnostics انتخاب کنید و از منوی سـمت چپ گزینه Trace را بزنید در قسـمت Host Address مقصدی که قصد تریس ان را دارید وارد نمایید و گزینه Start را بزنید.

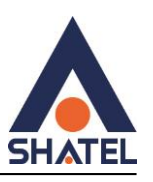

|             | Traceroute Diagnost            | lics                                                                               |
|-------------|--------------------------------|------------------------------------------------------------------------------------|
| Diagnostics | This page is used to print the | route packets trace to network host. The diagnostic result will then be displayed. |
| > Ping      | Protocol:                      | ICMP V                                                                             |
| > Ping6     | Host Address:                  |                                                                                    |
| s Tracert   | Number Of Tries:               | 3                                                                                  |
|             | Time out:                      | 5 s                                                                                |
| > Iracert6  | Data Size:                     | 56 Bytes                                                                           |
|             | DSCP:                          | 0                                                                                  |
|             | Max HopCount:                  | 30                                                                                 |
|             | WAN Interface:                 | Any 🗸                                                                              |

## ONT کردن Reboot

برای Reboot کردن Ont از منوی بالای صفحه عبارت Admin را انتخاب از منوی سمت چپ عبارت commit/Reboot را بزنید.

| Status LAN WL    | AN WAN Services VolP Advance Diagnostic                                                           | Admin Statistics |
|------------------|---------------------------------------------------------------------------------------------------|------------------|
| Admin            | Commit and Reboot<br>This page is used to commit changes to system memory and reboot your system. |                  |
| > Commit/Reboot  | Commit and Reboot: Commit and Reboot                                                              |                  |
| > Backup/Restore |                                                                                                   |                  |
| > System Log     |                                                                                                   |                  |
| > Password       |                                                                                                   |                  |
| > Time Zone      |                                                                                                   |                  |
| > Logout         |                                                                                                   |                  |

# backupگرفتن از تنظیمات و ریست کردن ONT

در صورتی که قصد بک اپ گرفتن از تنظیمات ONTرا دارد از منوی بالای صفحه گزینه Admin را انتخاب و از منوهای سـمت چپ گزینه Backup/Restore را انتخاب کنید تنظیمات گزینه های این صفحه به شـرح زیر اسـت :

Backup ONT از Backup Settings to File گرفته می شود.

Backup: Restore Settings from File گرفته شده را Restore میکند

ONT: Reset Settings Defualt را به تنظیمات کارخانه بر میگرداند

cs@shatel.ir

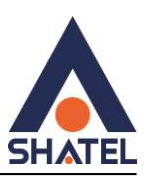

| Status LAN V    | AN WAN Services VolP Advance Diagnostics Admin Statistics                                                                                                    |
|-----------------|----------------------------------------------------------------------------------------------------|
| Admin           | Backup and Restore Settings<br>This page allows you to backup current settings to a file or restore the settings from the file which was saved previously. Besides,<br>you could reset the current settings to factory default. |
| > Commit/Reboot | Backup Settings to File: Backup                                                                                                    |
| Backup/Restore  | Choose File No file chosen                                                                                                    |
| > System Log    | Restore Settings from File: Restore                                                                                                    |
| > Password      | Reset Settings to Default: Reset                                                                                                    |
| Time Zone       |                                                                                                    |
| > Logout        |                                                                                                    |

# تغییر رمز پیش فرض کنسولONT

برای تغییر رمزپیش فرض ورود به تنظیمات ONT از منوی بالای صفحه گزینه Admin را انتخاب و سـپس از منوی سـمت چپ عبارت Password را انتخاب کنید و تنظیمات زیر را تغییر دهیدو در نهایت گزینه Apply Changes را بزنید

رمز قدیمی :Old Password

رمز جدید :New Password

تكرار رمز جديد :Confirmed Password

| Status LAN WL   | AN WAN Services                                                                                                    | VolP Advance                     | Diagnostics Admin                  | Statistics       |
|-----------------|----------------------------------------------------------------------------------------------------|----------------------------------|------------------------------------|------------------|
| Admin           | Password<br>This page is used to set the account to account to accoun | ess the web server of ADSL Route | er. Empty user name and password v | will disable the |
| > Commit/Reboot | Login User:                                                                                                    | admin                            |                                    |                  |
| Backup/Restore  | Old Password:                                                                                                    |                                  |                                    |                  |
| > System Log    | New Password:                                                                                                    |                                  |                                    |                  |
| > Password      | Confirmed Password:                                                                                                    |                                  |                                    |                  |
| > Time Zone     | Apply Changes Reset                                                                                                    |                                  |                                    |                  |
| > Logout        |                                                                                                    |                                  |                                    |                  |

#### تنظيماتACL

در صورتی که با یوزر Root وارد تنظمیات شویم ، منوی تنظیمات ACL را مشاهده خواهیم کرد:

دقت داشته باشید ، برای تعریف کردن acl روی ONT حتما باید رنج ip مبدا را مشخص کنیم ، در صورتی که تصمیم داریم دسترسـی acl برای باز کردن کنسـول ONTاز شـرکت را فراهم کنیم ، به صورت زیر تنظیم کنید:

04GL182/00 (#17219789) 14·1/10/16

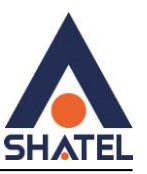

از بالای صفحه منوی Admin را انتخاب و از زیر منوها گزینه ACL را انتخاب کنید و گزینه های زیر را تغییر دهید و در نهایت گزینه Add را بزنید.

### interface : wan

### start ip : 192.168.0.0

# end ip: 192.168.255.255

|                    | WLAN WAN Serv                                                                         |                                                              |                                 | Admin Statistics                                                                                                |
|--------------------|---------------------------------------------------------------------------------------|--------------------------------------------------------------|---------------------------------|----------------------------------------------------------------------------------------------------|
| Admin              | ACL Configuration<br>This page is used to configure t<br>access CPE. Here you can add | he IP Address for Access Control I<br>delete the IP Address. | List. If ACL is enabled, only t | he IP address in the ACL Table (                                                                                |
| · GPON Settings    | ACL Capability:                                                                       | ODisable OEnable                                             | Apply                           | Changes                                                                                                    |
| > OMCI Information | Enable:                                                                               |                                                              |                                 |                                                                                                    |
| > Commit/Reboot    | Interface:                                                                            | WAN V                                                        |                                 |                                                                                                    |
| > Backup/Restore   | Start IP Address:                                                                     | LAN                                                          | 7                               |                                                                                                    |
| System Log         | End IP Address:                                                                       | WAN                                                          |                                 |                                                                                                    |
| > DOS              | ServiceName                                                                           |                                                              | WAN                             |                                                                                                    |
| > Password         | TELNET                                                                                |                                                              |                                 |                                                                                                    |
| > Firmware Upgrade | FTP                                                                                   |                                                              |                                 |                                                                                                    |
| > ACL              | TFTP                                                                                  |                                                              |                                 |                                                                                                    |
| > Time Zone        | НТТР                                                                                  |                                                              |                                 |                                                                                                    |
| > TR-069           | . HIIPS                                                                               |                                                              |                                 |                                                                                                    |
| > Logout           | PING                                                                                  |                                                              |                                 |                                                                                                    |
|                    | Add Update Edited                                                                     |                                                              |                                 |                                                                                                    |
|                    | ACL Table                                                                             |                                                              |                                 |                                                                                                    |
|                    | Select State                                                                          | Interface I                                                  | P Address S                     | ervices Port                                                                                                    |
|                    | C Eachtr                                                                              | 1.4.11 400.400                                               | 4 4 400 400 4 055               | https://www.com/www.com/www.com/www.com/www.com/www.com/www.com/www.com/www.com/www.com/www.com/www.com/www.com |

WAN

192.168.0.0-192.168.255.255

Delete Selected

Enable

0

telnet,web,ping

23,80,--

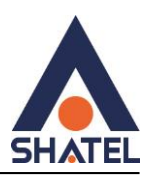

### تنظيمات ACS

از بالای صفحه منوی Admin را انتخاب کرده و از منوهای کنار صفحه گزینه TR-069 را انتخاب کرده و مطابق با تصویر تنظیمات را انجام دهید.

ACS URL: <u>http://tr069-delsa.net</u>:9675 Connection Requested path: /tr069 Connection Requested port:7548 Inform interval:3600

|                                                   |        |    |                           |                             |                    |                     |                      | Admin           | Statistics |  |
|---------------------------------------------------|--------|----|---------------------------|-----------------------------|--------------------|---------------------|----------------------|-----------------|------------|--|
|                                                   |        | TR | -069 Configur             | ation                       |                    | you may change th   | e setting for the AC | 2's noromators  |            |  |
| Admin                                             |        |    | s page is used to c       | oningure are riv-o          | US OF E. Here      | s you may change in | e setting for the AG | o o parametero. |            |  |
| > GPON Settings                                   |        |    | TR069 Daemon:             |                             | Enabled            | ODisabled           |                      |                 |            |  |
| > OMCI Information                                |        | E  | Enable CWMP Parameter:    |                             | ODisabled          |                     |                      |                 |            |  |
| > Commit/R                                        | Reboot |    | ACS                       |                             |                    |                     |                      |                 |            |  |
| Backup/Restore                                    |        |    | RL:                       | http://tr069-delsa.net:9675 |                    |                     |                      |                 |            |  |
| > System Log                                      |        |    | UserName: username        |                             |                    |                     |                      |                 |            |  |
| > DOS                                             |        |    | Password:                 |                             | password           |                     |                      |                 |            |  |
| > Password                                        |        |    | Periodic Inform:          |                             | Obisabled OEnabled |                     |                      |                 |            |  |
| > Firmware Upgrade                                |        |    | eriodic Inform Inte       | rval:                       | 3600               |                     |                      |                 |            |  |
| ACL                                               |        |    | Connection Request        |                             |                    |                     |                      |                 |            |  |
| > Time Zone Authentication:<br>> TR 060 UserName: |        |    |                           | ODisabled OEnabled          |                    |                     |                      |                 |            |  |
|                                                   |        |    | serName:                  |                             | My9dQKxLtRnW       |                     |                      |                 |            |  |
| > Logout                                          |        | P  | assword:                  |                             | dUDrwDQgviGZ       |                     |                      |                 |            |  |
| / Logout                                          |        | P  | ath:                      |                             | /tr069             |                     |                      |                 |            |  |
|                                                   |        | Р  | ort:                      |                             | 7548               |                     |                      |                 |            |  |
|                                                   |        | А  | pply Undo                 |                             |                    |                     |                      |                 |            |  |
|                                                   |        |    |                           |                             |                    |                     |                      |                 |            |  |
|                                                   |        | 6  | ortificato Manazon        | aanti                       |                    |                     |                      |                 |            |  |
|                                                   |        |    | eruncate Managen          |                             |                    |                     |                      |                 |            |  |
|                                                   |        |    | CPE Certificate Password: |                             |                    | client Apply Undo   |                      |                 |            |  |

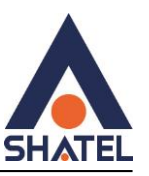

## ONT کردن Upgrade

جهت Upgrade کردن ONT میتوانید از منوی بالای صفحه گزینه Admin را انتخاب کرده و پس از انتخاب گزینه FirmWare Upgrade با انتخاب فایل مورد نظر ONT را Upgrade نمایید.

|                    |                          |                                |                                      | Filliwale vel. Otel-v1.0.0           |
|--------------------|--------------------------|--------------------------------|--------------------------------------|--------------------------------------|
| Status LAN \       | WLAN WAN                 | Services VolP                  | Advance Diagnostic                   | s Admin Statistics                   |
|                    | Firmware Upgrade         | rada tha firmwara ta tha nawar | varaian. Diacaca nota that do not no | wer off the device during the upleed |
| Admin              | because this make the sy | stem unbootable.               | version. Frease note that do not pr  | wer on the device during the upload  |
| > GPON Settings    | Browse Io file sel       | ected.                         |                                      |                                      |
| > OMCI Information | Upgrade Reset            |                                |                                      |                                      |
| > Commit/Reboot    |                          |                                |                                      |                                      |
| > Backup/Restore   |                          |                                |                                      |                                      |
| System Log         |                          |                                |                                      |                                      |
| > DOS              |                          |                                |                                      |                                      |
| > Password         |                          |                                |                                      |                                      |
| > Firmware Upgrade |                          |                                |                                      |                                      |
| > ACL              |                          |                                |                                      |                                      |
| > Time Zone        |                          |                                |                                      |                                      |
| > TR-069           |                          |                                |                                      |                                      |
| > Logout           |                          |                                |                                      |                                      |